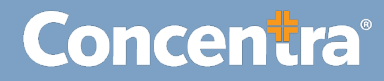

## CMCA Password Reset – Quick Guide

## How to Reset Your Password from the Portal

The CMCA Portal allows you to reset your forgotten password directly from the login page.

## **Resetting Your Password**

Use the following steps to reset your password.

| # | Instructions                                                                                                    | Resetting Your Password                                                                                     |
|---|----------------------------------------------------------------------------------------------------|----------------------------------------------------------------------------------------------------|
| 1 | Click <b>Forgot your</b><br><b>password?</b> from the<br>Concentra login page.                                                   | Concentra                                                                                                   |
|   |                                                                                                    | Login                                                                                                    |
|   |                                                                                                    | Email:                                                                                                    |
|   |                                                                                                    | ex. sample@ernail.com                                                                                       |
|   |                                                                                                    | Next Forgot your password?                                                                                  |
| 2 | Enter your registered<br>email address and<br>click <b>Reset</b><br><b>Password</b> .                                            | Reset Password ×                                                                                            |
|   |                                                                                                    | To reset your password enter the email address used to log in to below                                      |
|   |                                                                                                    | Email:<br>test@concentra.com                                                                                |
|   |                                                                                                    |                                                                                                    |
|   |                                                                                                    | Close Reset Password                                                                                        |
|   | <b>Note:</b> You will receive<br>a confirmation that<br>your reset request is<br>complete. Check your<br>email for instructions. | ▲ If the email you entered belongs to an account, you'll receive instructions on how to reset your password |

## Concentra

| # | Instructions                                                               | Resetting Your Password                                                                                                    |
|---|----------------------------------------------------------------------------|----------------------------------------------------------------------------------------------------|
| 3 | Click the <b>Please clic</b><br><b>here</b> link to reset you<br>password. | Someone has requested a password reset for your account. Please click here to reset the password for your account. This e-mail and any attachments may contain CONFIDENTIAL information. If you are not the intended recipient, any use or disclosure of this information is strictly prohibited; you are requested to delete this e-mail and any attachment, notify the sender immediately by email. |
| 4 | Complete the<br>Password Reset.                                            | Concentra                                                                                                    |
|   | 1. Enter your new                                                          | Reset Password                                                                                                    |
|   | password in the <b>Password</b> field.                                     | To complete your password reset enter your new password below                                                                                                    |
|   | 2. Enter your new password in the <b>Repeat</b> . <b>Password</b> field.   | Password                                                                                                    |
|   | 3. Click Reset<br>Password.                                                |                                                                                                    |
| 5 | Your password has been successfully changed. You may now log in.           |                                                                                                    |